Recevoir et envoyer des e-mail avec une autre adresse sur gmail

Dans Gmail : aller dans les paramètres  $\rightarrow$  tout les paramètres  $\rightarrow$  comptes et importation puis dans un premier temps, configurer l'option 'consulter d'autres comptes de messagerie' : la première fois la page ne ressemble pas à la capture d'écran ci-dessous, ce n'est pas grave il faut mettre d'abord l'adresse mail pro, le mot de passe du mail pro, il faut ensuite renseigner les informations du serveur qui se trouve ci-contre, les options sont optionnelles.

| M Gmail - Modifier le co                                                                                 | mpte de messagerie - Google Chrome                                                      | _              |                   | ×   |  |  |  |  |  |
|----------------------------------------------------------------------------------------------------|-----------------------------------------------------------------------------------------|----------------|-------------------|-----|--|--|--|--|--|
| https://mail.google.com/mail/u/0/?ui=2&ik=afcdef7ade&jsver=8A1SPmhvMq8                                   |                                                                                         |                |                   |     |  |  |  |  |  |
| Modifier le compte de messagerie                                                                         |                                                                                         |                |                   |     |  |  |  |  |  |
| Saisissez les paramètres de messagerie pour evan@instantsbotaniques.com. <u>En</u><br><u>savoir plus</u> |                                                                                         |                |                   |     |  |  |  |  |  |
| Adresse e-mail : evan@instantsbotaniques.com                                                             |                                                                                         |                |                   |     |  |  |  |  |  |
| Nom d'utilisateur                                                                                        | evan@instantsbotaniques.com                                                             |                |                   |     |  |  |  |  |  |
| Mot de passe :                                                                                           |                                                                                         |                |                   |     |  |  |  |  |  |
| Serveur POP                                                                                              | mail.gandi.net                                                                          | Port : 110     | ~                 |     |  |  |  |  |  |
|                                                                                                    | Conserver une copie du message récupéré savoir plus                                     | sur le serveu  | ır <u>En</u>      |     |  |  |  |  |  |
|                                                                                                    | Vous devez toujours utiliser une connexion s vous récupérez vos e-mails. En savoir plus | écurisée (S    | SL) lorso         | que |  |  |  |  |  |
|                                                                                                    | Ajouter un libellé aux messages entrants :<br>evan@instantsbotaniques.com ✔             |                |                   |     |  |  |  |  |  |
|                                                                                                    | Archiver les messages entrants (sans passe réception)                                   | r par la boîte | e <mark>de</mark> |     |  |  |  |  |  |
|                                                                                                    | Annuler Enregistrer les modifications                                                   | 3              |                   |     |  |  |  |  |  |

une fois la connexion faite, toujours dans comptes et importation il faut configurer 'envoyer des emails en tant que' : c'est à peu près la même procédure.

| M Gr | nail - Modifier l'adre                   | sse e-mail - Google Chrome                                                                                                |                             | —        |          | ×  |
|------|------------------------------------------|----------------------------------------------------------------------------------------------------|-----------------------------|----------|----------|----|
|      | nttps://mail.googl                       | e.com/mail/u/0/?ui=2&ik=afcdef7ade&jsv                                                                                    | ver=8A1SPmh                 | /Mq8.fr. | es5&cł   | ol |
| Mod  | lifier l'adresse                         | e-mail                                                                                                    |                             |          |          |    |
| En   | voyer des messag                         | es via votre serveur SMTP                                                                                                 |                             |          |          |    |
| Co   | nfigurez vos messa<br>tantsbotaniques.co | iges pour qu'ils soient envoyés via les serveur<br>m. <u>En savoir plus</u><br>Vous utilisez actuellement une connexion s | rs SMTP de<br>sécurisée TLS | sur le p | ort 587. |    |
|      | Serveur SMTP                             | Pour effectuer une modification, veuillez ajuster vos                                                                     | s préférences ci-           | dessous. |          |    |
|      | Nom d'utilisateur :                      | evan@instantsbotaniques.com                                                                                               | -on: <u>507</u> •           |          |          |    |
|      | Mot de passe :                           |                                                                                                    |                             |          |          |    |
|      |                                          | O Connexion sécurisée TLS (recommandée                                                                                    | e)                          |          |          |    |
|      |                                          | Connexion sécurisée SSL                                                                                                   |                             |          |          |    |
|      | [                                        | Annuler « Retour Enregistrer les mo                                                                                       | odifications                |          |          |    |
|      |                                          |                                                                                                    |                             |          |          |    |
|      |                                          |                                                                                                    |                             |          |          |    |